# DamienVC Presents

Facebook Fantasy 11.0

An Easy \$2,000 per week!

The performance of this method is constantly checked, and it is still working as of  $\frac{4^{th}}{December 2014}$  with the latest Facebook updates.

Facebook Fantasy is one's dream guide to earning over \$2,000 per week using Facebook monetization techniques. Several methods, that may not even have ever been discovered before, have been included in the eBook, and guarantee an easy \$2000 per week.

Ever tired of spending money on all useless eBooks? Then Facebook Fantasy is the perfect book for you. We offer a 100% no hassle one week refund, along with a 3 month warranty for the eBook itself. Indulge in earning with the security of your cash at our hands. Refunds will be issued instantly after verification procedures.

# <u>Disclaimer</u>

This ebook contains techniques that might break the Terms of Service of other websites.

© Copyright 2014: All rights reserved These materials may not be reproduced, republished, redistributed, or resold in any form without written permission from the author.

# <u>Terms of Service</u>

- 1. I have the right to change the Terms of Service at any time.
- 2.By purchasing this product, you agree to all of the Terms of Service.
- 3.Refund is only applicable with the Premium Package.
- 4.You need to wait 7 days for a refund and must show proof that you tried the methods.
- 5.No chargebacks. Doing so will result in a scam report being opened.
- 6.No leaking/modifying/reselling of this eBook.
- 7.No sales trashing in any way.

- 8.If you break the Terms of Service, your Refund and Support option will be terminated.
- 9.Sales trashing and obscene comments on the thread will result in termination of Refund and Support option.
- 10. You are not entitled to disclose the contents or share this eBook to anyone.

To be noted that all copies of this eBook is marked with a specific identification number that makes it easy to track.

# <u>Introduction</u>

First of all, I would like to thank you for purchasing this eBook. I guarantee that you will not be disappointed with its contents.

**Facebook Fantasy** is an online earner's dream guide to monetary heaven. Without requiring excess work, this is going to be very easy for implementing

# Facebook Monetization

Ever thought that you could be profiting out of the very social networking sites that you chat on? Yes, it's true. That very sites can generate you a very high range of income, enough to fulfill your weirdest dreams.

# Income Generated

Look, I won't be lying over this fact that you'll make \$20,000 in a day, but I can guarantee an easy \$2,000 per week. I, myself, have spent a lot of time in research for this method, and earned a very decent amount within a limited time period

Here is a glimpse of the payments I received after using this method:

| 0  | Dele           | 10.0 | Tgpt         | Name/Eine#    | Payment status | Details | Order status/iclines            | Gross        | Fee       | Net enough   |
|----|----------------|------|--------------|---------------|----------------|---------|---------------------------------|--------------|-----------|--------------|
| 0  | ⊕ 04-Dec-2014  |      | Transfer to  | Bank Account  | Pending        | Details |                                 |              |           |              |
| 12 | 04-Dec-2014    |      | Payment from |               | Completed      | Detain  | Insue returnd                   | \$509.00     | -\$83.35  | \$416.65 USD |
| ű  | @ 03-Dec-2014  |      | Transfer to  | Bani Account  | Condieted      | Details |                                 |              |           |              |
| U  | 03-Dec-2014    |      | Paymenthum   |               | Completed      | Details | tame reherd                     | 1200.00      | -\$33.36  | \$105.651150 |
| 0  | ■ 02-Dec-2014  |      | Transfer to  | Bank Account  | Completed      | Detais  |                                 |              |           |              |
| 10 | 10 02-Dec-2014 |      | Transfer to  | Barn Account  | Gancesed       | Details |                                 |              |           |              |
| 0  |                |      | Transfer to  | Bank Account  | Completed      | Details |                                 |              |           |              |
| 61 | 29-Nov-2014    |      | Transfer to  | Bank Account  | Completed      | Details |                                 | Constant and |           |              |
| 67 | 29-Nov-2014    |      | Payment from |               | Completed      | Details | Issue return:                   | \$100.00     | -\$10.07  | 383.33 V9D   |
| U. | 29-Nov-2014    |      | Transfer to  | Banii Account | Cancelled      | Detain  |                                 |              |           |              |
| 10 | 29-Nov-2014    |      | Payment from |               | Completed      | Details | Issue retund                    | \$700.00     | -\$116.69 | \$583.31 USD |
| 13 | ■ 27-N04-2014  |      | Transfer to  | Bark Account  | Consieted      | Detain  |                                 |              |           |              |
| 0  | 27-Nov-2014    |      | Payment from |               | Completed      | Details | Issue retund                    | \$250.00     | -\$41.67  | \$208.33 USD |
| ū  | 26-Nov-2014    |      | Payment from |               | Completed      | Detain  | Issue retund                    | \$1,200.00   | -8200.04  | \$999.95 USD |
| 10 | 25-740v-2014   |      | Payment from |               | Completed      | Details | lasue /efund                    | \$400.00     | -\$56.6.0 | \$333.32 USD |
| 12 | 1 23 Nov 2014  |      | Transfer to  | Bank Assault  | Gorgietes      | Detais  |                                 | 8            |           |              |
| (3 | 23-Nov-2014    |      | Payment from |               | Completed      | Details | Issue refund                    | \$300.00     | -\$50.01  | \$249.99 USD |
| 0  | 22-Nov-2014    |      | Payment from |               | Completed      | Details | Issue refund                    | \$100.00     | -\$10,67  | 883.33 USD   |
| 62 | 21-Nov-2014    |      | Payment from |               | Completed      | Detain  | taxue refund                    | \$50.00      | -\$8.33   | \$41.67 USD  |
| 0  | 20-1409-2014   |      | Payment from |               | Completed      | Detais  | lowe refund                     | \$350.00     | -\$58.34  | \$291 68 USD |
|    |                |      |              |               |                |         | Contract to the Contract of the |              |           |              |

This method will completely transform your life into the life that you've always dreamt of.

Once again, I would thank you for purchasing this eBook, and I will ensure a full satisfaction guarantee using this method.

# <u>Refund Policy</u>

Always tired of having to wait over 30-60 days for a refund? Not with Facebook Fantasy! We offer a bassle free one week refund guarantee, which includes partial refunds to Silver license holders and a full refund to Gold license holder. Furthermore, you can even retain the eBook after the refund process.

We process refunds within a week, and provide a 3 month warranty period for any questions and queries about our product.

Contact us on HackForums with related enquiries, we are most active on HackForums, so you would be having a speedy response there.

Once again, we wish you best of luck in your endeavors,

To your success,

**Damien Uincent** 

#### **Getting Started**

You might have read many e-books on making money, but no e-book gives you any guarantee that you'll make money, right? But, here is the <u>most realistic and practical</u> e-book you have ever read in your life. It's a complete blueprint of making rock solid income consistently! This is the exact method which I use to make <u>\$2000 EVERY WEEK</u>! I have reached at the level of <u>\$2000 EVERY WEEK</u> in 30 days only, *starting from ZERO*!

As you know, to make money from your website, you need a lot of traffic! Even if you don't have a website and are selling affiliate products through a blog or any other method, still you need traffic to make sales. The best source of traffic is Search Engines (SEs). But it's never easy to rank your website at #1 position in <u>Google</u>. Even if you try to do it then it will take that much time that you may leave internet marketing, being disappointed.

Should you go for <u>Google Adwords?</u> Well! I was not lucky enough in using Google Adwords. A lot of click frauds are going on there. I tried it twice but it took a lot of cash from my pockets and I got no sales for 2 weeks continuously. I won't think about it again! The next best place for getting traffic is <u>Social</u> <u>Networking Websites</u>. I believe <u>Facebook</u> for getting targeted traffic. It is #1 social networking website with 500 MILLION <u>ACTIVE USERS</u> and every user has <u>more than 50 friends</u> at an average. If you monetize it properly then it can be a major source of traffic and a GOLDMINE for you!

#### Let's learn, how to do it!

Top internet marketers know that the best way of getting traffic from Facebook is creating your own fan page. The more fans you add, the more traffic you will get to your websites, products or affiliate links.

A Successful Fan Page Can Bring:

- o Regular
- o Laser Targeted
- o Highly interested
- o Easily convertible visitors to your website who will <u>BUY</u> <u>YOUR PRODUCT!</u>

Here I am going to tell you, how to make a wonderful Facebook account and an <u>ultimate fan page</u> that brings immense traffic to your website or blog which makes you **\$2000 every week!** My fan page brings thousands of targeted visitors to my website daily & fills my pockets with a lot of money without any extra efforts!

You might be thinking if I am boasting that much, then why don't I share my Facebook account here? The reason is, I am very serious about the security of my Facebook account. I don't want anyone to report my account to Facebook. You know, if only few people report a Facebook account then Facebook will remove it without any warning and I don't want to put my Facebook account and my **\$2000 every week** income at any risk.

If you really want traffic to your website & want to make **\$2000 every week**, then you should either trust me or you can close this e-book and start reading another e-book which claims making you rich overnight! I suggest you to just leave the idea of being rich overnight, which is impossible, and start with this **\$2000 every week** plan which is very realistic, sensible and easy to achieve.

#### ✓ Here are some really simple steps, we will follow:

If you're not technical then you might find these steps a bit difficult BUT they're really SIMPLE! I've inserted a lot of screenshots for your better understanding and they'll make things a lot easier. If you don't understand these steps then read them twice, thrice or whatever... Apply them while you're reading and you'll definitely achieve your target. This is nothing more than copy and paste. So, let's go ahead!

**Step 1:** Visit <u>http://www.facebook.com</u> and create a new Facebook account. Your Facebook account should look like a 17-22 years old girl's profile. Girls get more attention and gain friends quickly. Name should be a sweet & common one. The more sober and common your profile looks, the more attention it will get. Go to <u>http://www.images.google.com</u> and find the pictures that represent girls like flowers, candles, lips, etc. and upload one of them as your profile picture. Don't place picture of someone other. Enter as much information as you can into your profile because people don't like empty profiles. *Simple, eh?* 

**Step 2**: After you've created a new Facebook Account, it's the time to add friends to it. You can add maximum 5000 friends to your Facebook account. Your motive should be to exploit this opportunity. This is the <u>most important task</u>. Your website traffic, sales, income & success depends upon the number of friends you have. Generally, adding 5000 friends may take ages, but you will learn, how you can add **5000 friends** to your Facebook account **in 7 days only**!

Do you know, if you don't have any friends on Facebook then you can **import** contacts from your **email account** or from **Outlook Express** to **Facebook**. If they are already on Facebook, they'll get friend requests on your behalf, otherwise they'll get invitations to join Facebook. But the problem is that you may not have a lot of contacts to import, because if you want to make thousands of friends, then you need to import at least few hundreds contacts. To invite few hundreds people you'll have to find an email list. For this, I have certain methods kept in mind:

## 1. Email Extractors

You can surf the Internet and purchase some email extractors that come under a very decent price range. If not, you can always search for free versions of Email Extractors.

Make sure to keep the downloaded free versions in <u>Sandboxie</u> which you can download <u>here</u>. This is to ensure that you don't open a malicious program.

#### 2. Current Email Lists

There are a lot of email list available online. You can download any one of them and import them to add friends on Facebook.

## **3. Public Country Lists**

This involves a majority of people who live in a single country being compiled onto a certain lists. Lists like these are hard to find in public, but you can find a USA email list <u>here</u>

## 4. Email Lists Generator

This is an option that is more powerful than an email extractor. It generates lists which are country-specific and niche-specific (interests like earning money online, free time online work etc.) The most recommended email list generator is Acute IDs Production Engine: which can produce upto 4000 emails in one list. Out of these, around 3000 would be working, of which 40% would already be registered on Facebook.

Now, you must be confused about the .txt and .csv formats. But since you've downloaded that USA list as a .txt, I'll tell you how to import it to .csv:

1. Click the Microsoft Office Button 🔍, and then click Open.

The **Open** dialog box appears.

- 2. On a computer that is running Windows Vista
  - In the list, select **Text Files**.

On a computer that is running Microsoft Windows XP

- In the Files of type list, select Text Files.
- 3. On a computer that is running Windows Vista
  - In the **Address bar**, locate and double-click the text file that you want to open.

On a computer that is running Microsoft Windows XP

- In the **Look in** list, locate and double-click the text file that you want to open.
- If the file is a text file (.txt), Excel starts the Import Text Wizard.

Now, you would need to export it (Save As) .csv

1. Click the Microsoft Office Button (1), and then click Save As.

The **Save As** dialog box appears.

2. In the **Save as type** box, choose the text file format for the worksheet.

For example, click **Text (Tab delimited)** or **CSV (Comma delimited)**.

NOTE The different formats support different feature sets. For more information about the feature sets that are supported by the different text file formats, see <u>Excel</u> formatting and features that are not transferred to other file formats.

#### 3. On a computer that is running Windows Vista

• In the Address bar, browse to the location where you want to save the new text file, and then click **Save**.

On a computer that is running Microsoft Windows XP

- In the **Save in** box, browse to the location where you want to save the new text file, and then click **Save**.
- 4. A dialog box appears, reminding you that only the current worksheet will be saved to the new file. If you are certain that the current worksheet is the one that you want to save as a text file, click **OK**. You can save other worksheets as separate text files by repeating this procedure for each worksheet.
- 5. A second dialog box appears, reminding you that your worksheet may contain features that are not supported by text file formats. If you are interested only in saving the worksheet data into the new text file, click **Yes**. If you are unsure and would like to know more about which Excel features are not supported by text file formats, click **Help** for more information.

Now, let's get back to the steps.

**Step 3:** Even if you didn't understand the user-friendly tutorial above, let's continue. Either way, the email lists would be saved as .txt, and needs to be imported to .csv for Facebook confirmations.

**Step 4:** You would require to convert them to a .csv file to upload it on Facebook, so here's the process. Click <u>here</u> to download the contacts.csv file. This file is already in that format which Facebook accepts. After downloading, double click on this file, it will open in Microsoft Excel. If it doesn't open then you

can open Microsoft Excel manually and then browse and open this file. (Don't worry if you don't have Microsoft Excel, read next page)

It would look like this on Excel:

|   | A    | B          | C                                    | D                                  | E        | F         |
|---|------|------------|--------------------------------------|------------------------------------|----------|-----------|
| 1 | Name | E-mail Add | Home Stre                            | Home City                          | Home Pos | Home Stat |
| 2 |      |            | and you be an interest of the shares | allant) and a second second second |          |           |
| 3 |      |            |                                      |                                    |          |           |
| 4 |      |            |                                      |                                    |          |           |
| 5 |      |            |                                      |                                    |          |           |

In case you don't have Microsoft Excel, and don't want to spend more cash on buying it, you can always download <u>OpenOffice</u> <u>Calc</u> which is free of cost.

After downloading and installing OpenOffice, **right click** on 'contacts.csv' file and choose *Open With > OpenOffice.org Calc* 

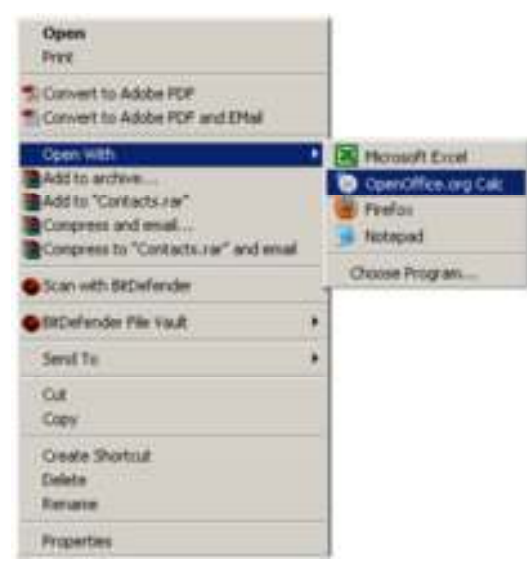

On next window, it will ask how you would like to open this file. Do the following settings. Please note that the option 'Comma' should be checked and the option 'Space' should be unchecked. After doing these settings, click OK and file will

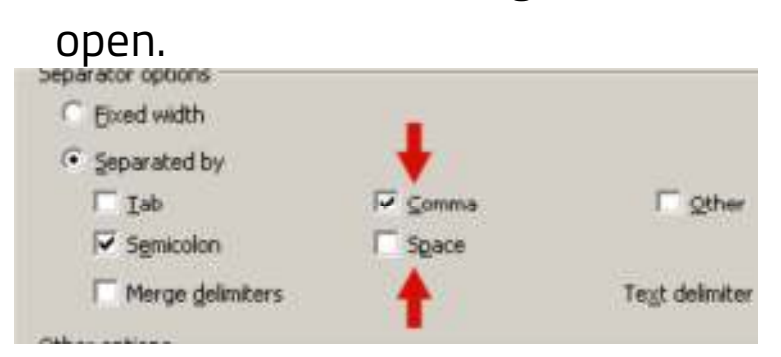

<u>Step 5</u>: Now, open your Text File in which email addresses list (you just generated) was saved. Copy all email addresses from it, come back to 'contacts.csv' file, right click and paste all email addresses under the column 'E-mail Addresses' as shown in the picture below. Leave all other columns blank. These columns are just kept for Facebook to verify the columns count.

|   | A    | B        | C                 | D              |
|---|------|----------|-------------------|----------------|
| 1 | Name | E-mail A | dc Home St        | re Home City H |
| 2 |      | 1 u      |                   |                |
| 3 |      | do       | cut               |                |
| 4 |      | (Bith    | Copy              |                |
| 5 |      | 8        | Paste             |                |
| 6 |      | - Manual | The second second |                |
| 7 |      |          | Paste ≦peca       | line           |
| 8 |      |          | Insert            |                |
| 0 |      |          |                   |                |

After pasting email addresses, 'contacts.csv' will look like as below:

|    | A    | B                    | C          | D         | E                                       |
|----|------|----------------------|------------|-----------|-----------------------------------------|
| 1  | Name | E-mail Ad            | CHome Stre | Home City | Home Post                               |
| 2  | 1212 | Sector Sector Sector | ptinteme   | t.com     | and the second second second second     |
| 3  |      |                      | rizon ne   | et .      |                                         |
| 4  |      |                      | mail.com   | n         |                                         |
| 5  |      |                      | agift.con  | n         |                                         |
| Б  |      |                      | oo cam     |           |                                         |
| 7  |      |                      | gmail.c    | om        | 1 I I I I I I I I I I I I I I I I I I I |
| 8  |      |                      | ityahoo    | com       |                                         |
| 9  |      |                      | iol com    |           |                                         |
| 18 |      |                      | gaol con   | 'n        |                                         |
| 11 |      |                      | hoo com    | 5         |                                         |
| 12 |      |                      | Bhotmai    | l.com     |                                         |
| 13 |      |                      | leji@gm    | ail.com   |                                         |
| 14 |      |                      | aja@gm     | ail.com   |                                         |

<u>Step 6</u>: When you'll save this file. Microsoft Excel (or OpenOffice Calc) will ask you a new file name but you can simply overwrite the file choosing the same name. Choose 'Yes' if you see the following screen:

| Microsoft | t Escel                                                                                                    |
|-----------|----------------------------------------------------------------------------------------------------|
| ٩         | Contacts.csv may contain features that are not compatible with CSV (Comma delimited). Do you want to keep the workbook in this format?  • To leep this format, which leaves out any incompatible features, click Yes.  • To preserve the features, click No. Then save a copy in the latest Excel format.  • To see what might be lost, click Help. <u>Yes</u> No <u>Help</u> |

## ✓ What we've done so far!

Till now, we've done 4 very simple tasks:

- 1. Created a new FB account.
- 2. Downloaded or generated an email list as a .txt file
- 3. Downloaded 'contacts.csv' file <u>from here</u>.
- 4. Opened 'contacts.csv' and pasted generated email addresses into it and saved it!

**Step 7:** Now, we're going to upload 'contacts.csv' file on Facebook so that Facebook can invite these people to be your friends. As soon as they'll accept invitation, they'll become your friends.

This is really simple! Login to your new Facebook account and visit this page:

<u>http://www.facebook.com/invite.php</u>and click 'Import your email addresses' option.

| Petine                         |                                                 |                                                                                                    |
|--------------------------------|-------------------------------------------------|----------------------------------------------------------------------------------------------------|
| ΤΦ                             |                                                 | Invite Friends You Email                                                                                |
| deriter (2)                    |                                                 | import your email addresses from almost any<br>account, then send invites to the friends you<br>choose. |
| 15300                          |                                                 | 47 Windows Liver Hotmail                                                                                |
|                                |                                                 | AOL - YARDOLMAIL                                                                                        |
|                                |                                                 | Manage Invites and Contacts                                                                             |
| Invites will be<br>Envite Year | sent in English (US) (change)<br>Throads Cannot | Send or carcel invites and manage contacts                                                              |
| trottes all be<br>fronte Vear  | sentin English (US) (change)                    | Manage Invites and Contacts<br>Send or cancel invites and man                                           |

**<u>Step 8</u>**: Now Facebook is asking from where you want to import email addresses (source). Click on the option 'Other Tools' as shown below:

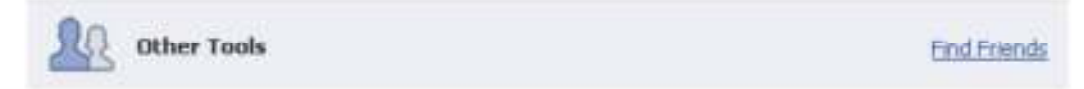

Special Note: Facebook keeps on playing with its options and sometimes you may not be able to find 'Other Tools' as an option. In that case simply click 'other services' or find if there is an option like 'Outlook Express' etc.

**Step 9:** Simply browse 'contacts.csv' file (in which you pasted email addresses and saved) and then click 'Upload Contacts' button.

| Contact File: |                 | Browse_ |
|---------------|-----------------|---------|
|               | Upload Contacts |         |

**Step 10**: As soon as your file is uploaded, Facebook will show you the list of your contacts. Click 'Select All' checkbox and click 'Add to invite' button.

**Invite Your Friends** 

Choose how you communicate with friends. See how it works or manage imported contacts.

| 💈 Select All/None 🔶 🔴 |  |
|-----------------------|--|
| 7                     |  |
| 2                     |  |
| 7                     |  |
| 2                     |  |
|                       |  |
|                       |  |
|                       |  |
| 8                     |  |
|                       |  |

<u>Step 11</u>: You'll see that Facebook has added all the friends in the invitation list. Now click 'Invite Your Friends' button and that's it! Facebook will send invitation to all these people. If the people who are on your invitation list are already on Facebook then they'll get friend requests on your behalf and if they're not on

Facebook, then they'll get an invitation to join Facebook and become your friends.

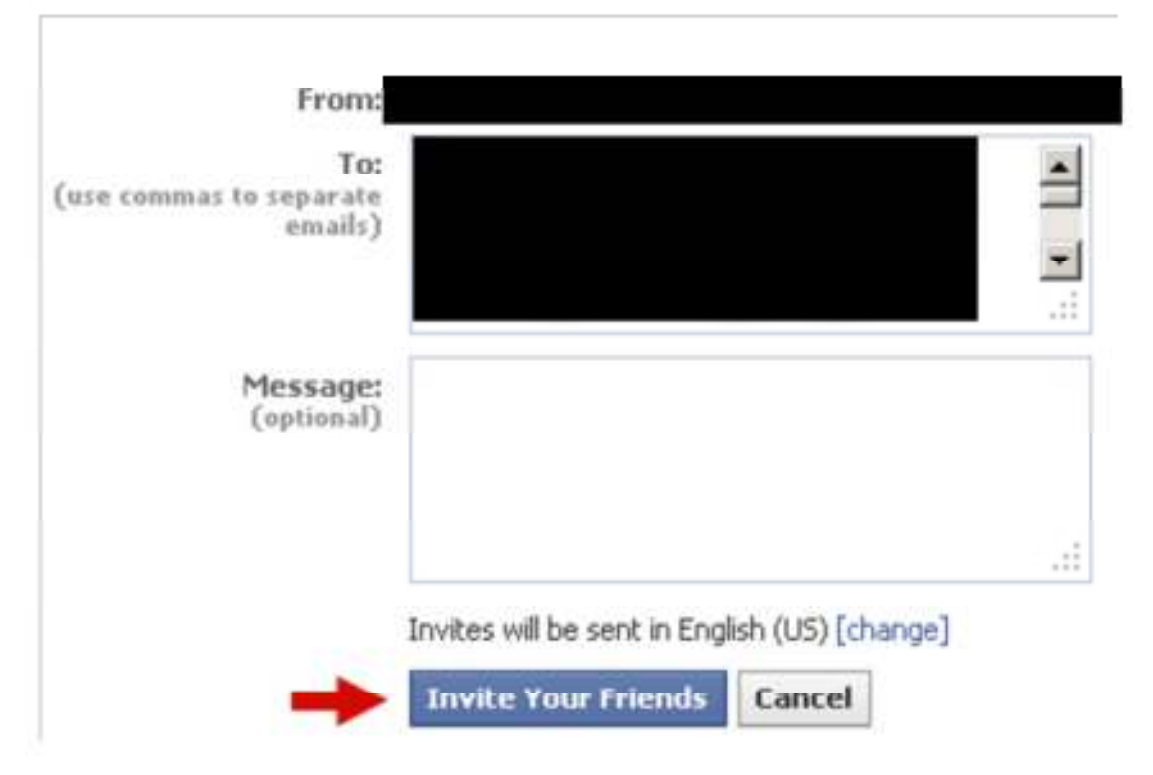

**Step 12**: Once you've used your 'contacts.csv' file, open the file again and delete all email addresses from it. Don't delete the column headings. Now, generate a new list, or find a new free list and paste them in 'contacts.csv' file and save. Now, upload this file again on Facebook by repeating the same process to invite more people.

## Didn't you find it easy?

Yes! It's a very easy process, if you don't understand it then apply this process while reading this e-book, it will make things a lot easier.

After I sent invitations to 800 friends, 367 people were already on Facebook and they got friend requests from me and the remaining 433 people got invitations via email. I got 20 friends within 1 hour. You know, Facebook activities **GO VIRAL!** When you add a friend, it's displayed on walls of both of you and a lot of other people notice your profile and they also send you friend requests. Your work is just to accept these invitations. See, how many friend requests I got <u>within one hour</u> after I sent invitation to 800 people with above process.

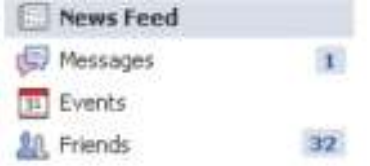

Just after **<u>2 hours</u>** of sending invitations I had **<u>63 friends</u>**.

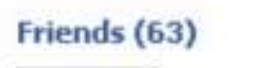

After **<u>8 hours</u>**, I checked and found that <u>more than 200 people</u> had become my friends.

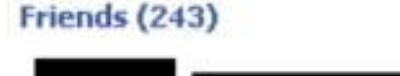

On **2<sup>nd</sup> Day**, I used more email lists pasted them in 'contacts.csv' file and uploaded it on Facebook and invited more people. This time I invited around 2500 people. Again, those who were already on Facebook got friend requests on my behalf and those who were not on Facebook got invitations via email. At an average, generating email lists and

uploading 'contacts.csv' file was taking only 10 minutes. I was doing this process just 2 times a day so I was spending only <u>20-25 minutes</u> daily for this work.

On late evening of 2<sup>nd</sup> Day, I checked my profile and I had more than 600 friends.

Friends (621)

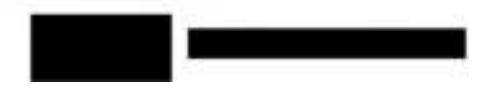

Now, I was getting <u>70-90 friend requests per day</u> and was adding a lot of friends daily. Just have a look at the screenshot below and you will be AMAZED!

Requests

| m Not Now  | Confirm |  |
|------------|---------|--|
| rm Not Now | Confirm |  |
| rm Not Now | Confirm |  |
| nfi        | Co      |  |

I took this screenshot on my <u>**3rd Day**</u>. Look at the huge jump in the number of friends.

Day 3

Friends (1053)

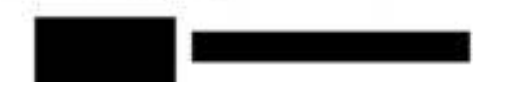

Actually, Facebook doesn't allow you to send 20 or more friend requests manually but, when you invite them with this method, this limit doesn't apply.

These were some of the daily pictures of my Facebook wall.

| RECENT ACTIVITY                                                                      |
|--------------------------------------------------------------------------------------|
| and 63 other people.                                                                 |
|                                                                                      |
| is now friends with and 59 other people.                                             |
|                                                                                      |
| )n 5 <sup>th</sup> Day, I had more than 2200 friends.                                |
| Friends (2241)                                                                       |
|                                                                                      |
| The <b>6<sup>th</sup> Day</b> was the <b>Extreme Development Day</b> , I had reached |
| ery high numbers by then.                                                            |
| Friends (3681)                                                                       |
|                                                                                      |
| his was the 7 <sup>th</sup> Day & I was just 1 friend short of the limit -           |
| <sup>st</sup> Target Achieved!!                                                      |
| riends (4999)                                                                        |
|                                                                                      |
|                                                                                      |

I decided to add some more friends and got this warning message:

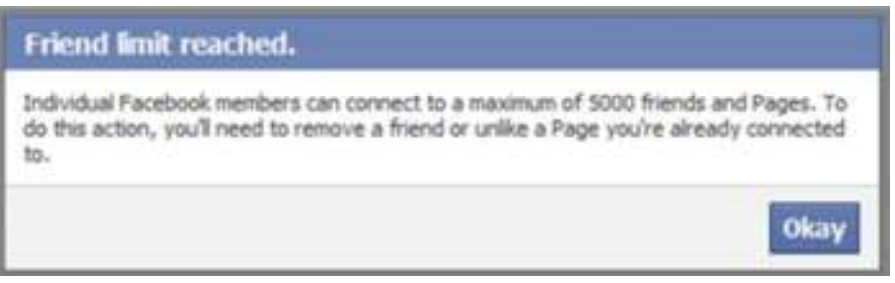

Once you reach at this level, your <u>95% work</u> is complete. Here is a **quick** summary of what we did to add 5000 friends in 7 days only:

- 1. Visited <u>http://www.facebook.com</u> and create a new Facebook account.
- 2. Got some working email lists.
- 3. <u>Clicked here and downloaded</u> a readymade file format to upload on Facebook, the name of the file is 'contacts.csv'
- 4. Opened 'contacts.csv' in Microsoft Excel. <u>Downloaded</u> <u>OpenOffice Calc</u> if Microsoft Excel was not present, and installed it.
- 5. Pasted email addresses from email list text file into 'contacts.csv' under the heading 'E-mail Addresses'. Left other columns blank and save it.
- 6. Went to <u>http://www.facebook.com/invite.php</u> page and clicked 'Import your email addresses' option and then chose 'Other Tools'.
- 7. Browsed and uploaded 'contacts.csv' file there. After file is uploaded, it will showed all the contacts.
- 8. Clicked 'Select All' and then 'Add to Invite' button and then clicked 'Invite your friends'.

## Simple enough, eh?

As you saw, how easy it was to reach at 5000 friends level. Once you've reached at this level, it's the perfect time to create a fan page. This fan page will bring hundreds of visitors to your website, every day! Not only this, as the number of fans will increase, more fans will be added automatically at a rapid speed. Daily, new Facebook users will become fans of your fan page and will be visiting to your website or blog.

## Special Note:

Before making a fan page, you must have at least 3000 friends, but 5000 will be better!

#### Creating a Facebook Page that will go VIRAL

First of all, your fan page should have an attractive and meaningful name. Think about the products you want to sell through your fan page. Think, what kind of visitors you want? What is your niche? Remember, your fan page will appear in search engines too, so make sure that you use your keywords into the name of your fan page. If you don't have any product then you can promote CPA offers from websites <u>http://www.cpalead.com</u> or you can promote other people products on <u>http://www.clickbank.com</u>. Whenever someone buys a product from your affiliate link, you get commission.

Few months back, I wrote an eBook on earning via CPA, which is a commonly known method to earn money. I'll be advertising that product in my page, but you can always choose other products (mentioned in the other .pdf files that have been given along with Facebook Fantasy). Since I want to attract the attention of the people, I'll use some catchy parameters like:

- ✤ Get-Set-Money
- CPA Millionaire
- Unlimited Cash Flow
- Cash Kingdom

Creating a fan page is really simple! <u>Click here to start</u> creating a Facebook fan page. Think what you're going to sell and create your fan page according to the topic. I

created a fan page on 'CPA Millionaire because I wanted to sell an e-book on this topic.

**NOTE:** I do **NOT** encourage selling of another eBook, more products will be mentioned soon. This is **NOT** a Ponzi Scheme. I am not at all mentioning you to sell an eBook, I'm just explaining that I marketed my previous eBook using this method.

Choose a page type and fill in all the possible details into your fan page. If you add a picture to your fan page then it would look more attractive. You can download a related image from free image download websites and can use it as your fan page picture. If you want to create a picture yourself then you can visit <u>Google Images</u> to get an idea. If you find anything incomplete in your fan page then complete it before asking your friends to join it. Make sure that you've inserted a link to your website (or affiliate link) in your fan page.

Again, if you don't have your own website or your own product to sell then simply visit <u>http://www.clickbank.com</u> and you can find thousands of products to sell as an affiliate. In my case, I had a website about 'Earning Millions using CPA methods' niche but there are millions of people who don't have their own website or a product but they're selling products via Clickbank. The advantage of using ClickBank is that you don't have to create any website or a product. Simply pick any product of your interest and you can start promoting it immediately.

After your fan page is complete, it's the time to tell people about it. On your fan page there is a simple option 'suggest to friends'. Click on it and it will display all of your friends. Select all of your friends and suggest your fan page. Because you've already made around 5000 friends on Facebook, so you'll easily get hundreds of fans in no time. A huge number of friends will give your fan page a great push.

Promote with an Ad Wew Insights

I would also suggest using other portals like <u>Paylvy</u> or <u>Sellfy</u> if you're intending to sell readymade products.

## ✓ How to make your page go VIRAL

<u>Tip 1</u>: When you see that many of your friends have become fans of your page, ask them to suggest this page to <u>their</u> friends.

<u>Tip 2</u>: Keep posting on your wall new things about your fan page. Ask people to join your fan page to get free tips in your niche. Repeat this process few times a day and you will be amazed on seeing the tremendous growth.

<u>Tip 3</u>: Use 'Discussion' tab on your fan page to start discussions on your topic like 'Health' in my case. People like conversations and sharing ideas. Give them some tips and they will share their tips too. This is really simple, just like chatting on your Yahoo messenger or on a discussion forum. You'll also have the administrative rights of your fan page, so enjoy it!

You know, when I suggested my fan page to 5000 friends then just on the next day, I got 71 messages from my friends and they said that they liked my fan page!

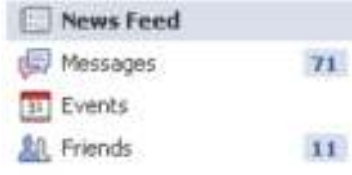

At 5000 friends level when your friends become fans of your page, it's posted on their walls and their friends also like to

see your page and then their friends & so on... Your work is just to wait and watch now! But remember, your first work is to add 5000 friends. Make it your passion! If you can't add 5000 friends, you can't achieve **\$2000 every week!** 

**Note:** Facebook often uses the word 'like' instead of 'fans' for Facebook pages

In 7 Days I added 5000 Facebook friends and when I created my Fan Page on **8<sup>th</sup> Day** and suggested it to my friends I got **531 fans** (Likes) within 3 hours

|   | Info        |
|---|-------------|
|   | Photos      |
| 8 | Discussions |

#### 531 people like this

# Unlike

**Day 9** - Next day, I wake up in the morning to check the progress and I almost jumped in the air! See the viral growth! It's RAPID!

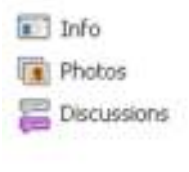

#### 1602

people like this

Unlike Share

|   | Info        |
|---|-------------|
|   | Photos      |
| 8 | Discussions |

| 321    | 3    |      |
|--------|------|------|
| people | like | this |
|        |      |      |

| 1 | U  | n | li | Q | e |
|---|----|---|----|---|---|
|   |    |   |    |   |   |
| 1 | 51 | h | а  | h | e |

# **Day 13** (A day of tremendous growth, this is how Facebook works virally!)

|   | Info        |
|---|-------------|
|   | Photos      |
| - | Discussions |
|   |             |

| 801    | 1    |      |
|--------|------|------|
| people | like | this |

Unlike Share

#### Day 17

| 1 | Info        |
|---|-------------|
|   | Photos      |
| E | Discussions |

13023 people like this

Unlike Share

Day 19

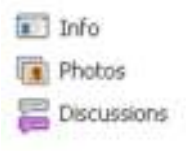

#### 17136

people like this

Unlike Share

#### Day 22

🔝 Info

Photos

🔚 Discussions

#### 22761

people like this

Unlike Share

#### Day 25

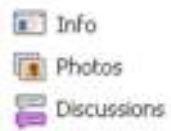

#### 31725

people like this

Unlike Share

Day 27

| 🔝 Info                    |       |             |      |               |        |                   |        |
|---------------------------|-------|-------------|------|---------------|--------|-------------------|--------|
| Photos                    |       |             |      |               |        |                   |        |
| Discussions               |       |             |      |               |        |                   |        |
| 39897                     |       |             |      |               |        |                   |        |
| реоріе іже спіз           |       |             |      |               |        |                   |        |
| Unlike                    |       |             |      |               |        |                   |        |
| Share                     |       |             |      |               |        |                   |        |
| Day 29                    |       |             |      |               |        |                   |        |
| 💽 Info                    |       |             |      |               |        |                   |        |
| Photos                    |       |             |      |               |        |                   |        |
| Discussions               |       |             |      |               |        |                   |        |
| 46971<br>people like this |       |             |      |               |        |                   |        |
| Unike                     |       |             |      |               |        |                   |        |
| Share                     |       |             |      |               |        |                   |        |
| On 30 <sup>th</sup> Day,  | l had | <u>more</u> | than | <u>50,000</u> | Fans - | - 2 <sup>nd</sup> | Target |
| Achieved!!                |       |             |      |               |        |                   | -      |
| Tel Info                  |       |             |      |               |        |                   |        |
|                           |       |             |      |               |        |                   |        |

|   | Photos      |
|---|-------------|
| 2 | Discussions |

| 504    | 63   |      |
|--------|------|------|
| people | like | this |

# Unlike

You might have noticed huge jumps in the number of fans in few days. There is a simple logic behind it. When people like a fan page, it's posted on their walls too so that their friends can also see what did they like. You saw I got 1600+ likes in 24 hours of suggesting my fan page to 5000 friends. Now assume that my every friend has about 50 friends each, at an average (very common). So, my fan page was noticed by 1600 X 50 = 80,000 Facebook users within 24 hours. That is impressive!

Now, Every Day, I am getting more likes and more exposure on <u>COMPLETE AUTOPILOT</u>! I couldn't get this amount of fans, if I had shared this page with only 100-150 friends which most of the Facebook users do. Once you get around 50,000 fans, you should <u>not</u> think about gaining more fans. At this time, you have GOLD IN YOUR HANDS! Now, it's the time to monetize this traffic.

Getting traffic to your website is simple enough when you already have <u>FIFTY THOUSANDS</u> people interested in your niche. To get traffic to your website, start posting 'Status updates' about your website as soon as you have <u>50000 fans</u>. Status update is anything that you share with your fans on your fan page wall. I was posting free tips on earning via CPA and a link to my website as status updates.

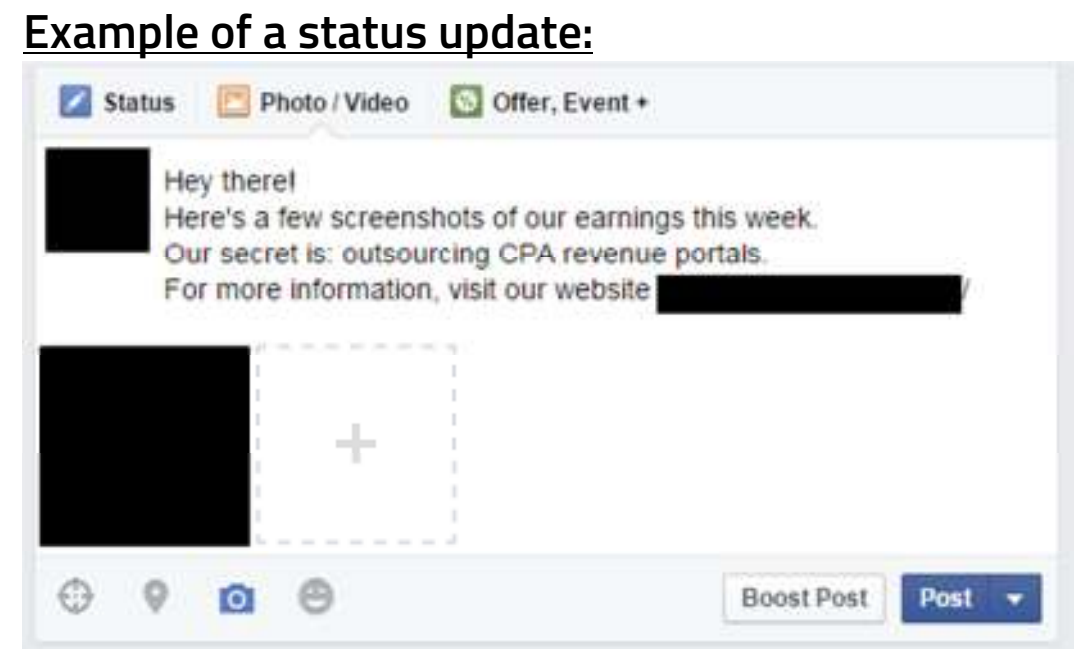

Now, if you don't have a website link and you're promoting a Clickbank product then you can post your affiliate link with your status updates. When someone will read your status and click on your affiliate link and buy that product on Clickbank you'll earn instant commission. ClickBank sends checks (cheques) of your earnings to your physical address every month. Those, who don't have their own website or a product, are making hundreds of \$\$ by selling ClickBank products on Facebook.

#### ✓ Using the effectiveness of status updates

Just 2-3 updates per day will be enough. It shouldn't take more than 25-30 minutes a day. I posted my health tips, diet information, slimming tactics and all other relevant things & my website link into status updates. Do the same and encourage your fans to visit your website to get more information about your products.

Suppose, you are too bad in writing status updates and 99% people ignore you. They either don't read your status updates or don't visit your website but still from 50,000 fans you will get <u>500 VISITORS EVERY DAY!!</u> (i.e. 1% remaining people). Yes! From my status updates, I am getting around 500-700 unique visitors Every Day!

# Look at the increase in traffic since I started using Facebook fan page

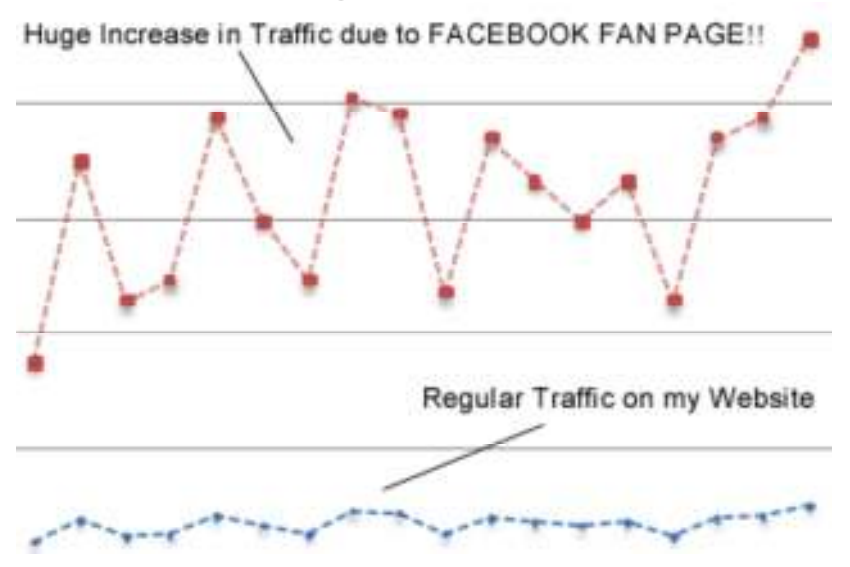

As you know that <u>minimum conversion rate</u> for an average website is 3%-4%. You can increase this conversion rate by making the website more attractive in description and appearance

I usually use PayPal portals to sell my eBook, and sometimes link it with Sellfy. But nonetheless, I've earned several thousands using this outsourcing method and will hope so that you guys can start earning too! Here is glimpses of some payment proofs:

Here is glimpses of some payment p In a day:

| 1  | Utite       | 2 | rype         | Namelumes | status    | L'ettavs       | urger<br>status/Actions | Urosa       |
|----|-------------|---|--------------|-----------|-----------|----------------|-------------------------|-------------|
| П  | 14-Jun-2012 |   | Payment From |           | Completed | Details        | Issue retund            | \$29.99 USD |
| Г  | 14-Jun-2012 |   | Payment From |           | Completed | Details        | Issue retund            | \$29.99 USD |
|    | 14-Jun-2012 |   | Payment From |           | Completed | Details        | Issue retund            | \$29.99 USD |
| Ľ  | 14-Jun-2012 |   | Payment From |           | Completed | Details        | lasue retund            | \$29.99 USD |
| С  | 14-Jun-2012 |   | Payment From |           | Completed | Details        | Issue retund            | \$29.99 USD |
| Г  | 14-Jun-2012 |   | Payment From |           | Completed | <b>Retails</b> | tooue refund            | \$29.99 USD |
| П  | 14-Jun-2012 |   | Payment From |           | Completed | Details        | Issue refund            | \$29.99 USD |
| П  | 14-Jun-2012 |   | Payment From | -         | Completed | Details        | Issue refund            | \$29.99 USD |
| С  | 14-Jun-2012 |   | Payment From |           | Completed | Details        | Issue retund            | \$29.99 USD |
| Г  | 14-Jun-2012 |   | Payment From |           | Completed | Details        | Issue retund            | \$29.99 USD |
| П  | 14-Jun-2012 |   | Payment From |           | Completed | Details        | Issue retund            | \$29.99 USD |
| Π  | 14-Jun-2012 |   | Payment From |           | Completed | Details        | Issue retund            | \$29.99 USD |
|    | 14-Jun-2012 |   | Payment From | -         | Completed | Details        | Issue retund            | \$29.99 USD |
| Γ. | 14-Jun-2012 |   | Payment From | 12        | Completed | Details        | leave returnd           | \$29.99 USD |

In two weeks:

| 0  | Dele            | 100 | Type         | Name/Errelé  | Payment status | Details | Order status/ictims | Gross      | Fee       | Net enout    |
|----|-----------------|-----|--------------|--------------|----------------|---------|---------------------|------------|-----------|--------------|
| 0  | D4-Dec-2014     |     | Transfer to  | Bank Account | Pending        | Details |                     |            |           |              |
| 12 | 04-Dec-2014     |     | Payment from |              | Completed      | Detain  | Issue retund        | \$509.00   | -\$83.35  | \$416.65 USD |
| ű  | @ 03-Dec-2014   |     | Transfer to  | Bani Account | Completers     | Details |                     |            |           |              |
| U  | 03-Dec-2014     |     | Paymenthum   |              | Completed      | Details | lame reherd         | 1200.00    | -\$33.36  | \$108.65 USD |
| 0  | ■ 02-Dec-2014   |     | Transfer to  | Bank Account | Completed      | Details |                     |            |           |              |
| 13 | 10-Dec-2014     |     | Transfer to  | Barn Account | Sanceses       | Details |                     |            |           |              |
| 0  |                 |     | Transfer to  | Bank Account | Completed      | Details |                     |            |           |              |
| 61 | 29-Nov-2014     |     | Transfer to  | Bank Account | Completed      | Details |                     |            |           |              |
| ũ  | 29-Nov-2014     |     | Payment from |              | Completed      | Details | Issue return!       | \$100.00   | -\$10.07  | 363.331/30   |
| U. | (i) 29-Nov-2014 |     | Transfer to  | Barn Account | Cancelled      | Detain  |                     |            |           |              |
| 0  | 29-Nov-2014     |     | Payment from |              | Completed      | Detais  | Issue retand        | \$700.00   | -\$116.69 | \$583.31 USD |
| 10 |                 |     | Transfer to  | Barn Account | Completed      | Detain  |                     |            |           |              |
| 13 | 27-Nov-2014     |     | Payment tom  |              | Completed      | Details | Issue rehard        | \$250.00   | -\$41.87  | \$208.33 USD |
| 0  | 26-Nov-2014     |     | Payment from |              | Completed      | Detain  | Issue refund        | \$1,200.00 | -8200.04  | \$999.95 USD |
| 10 | 25-Nov-2014     |     | Payment from |              | Completed      | Details | lasse /etund )      | \$400.00   | -\$56.5.0 | \$333.32 USD |
| 12 | E) 23 Nov 2014  |     | Transfer to  | Barn Assaunt | Convicted      | Dutais  |                     | 8          |           |              |
| (3 | 23-Nov-2014     |     | Payment from |              | Completed      | Details | Issue vehind        | \$300.00   | -\$50.01  | \$249.99 USD |
| 0  | 22-Nov-2014     |     | Payment from |              | Completed      | Detain  | Issue retund        | \$100.00   | -\$16,67  | 883.33 USD   |
| 62 | 21-Nov-2014     |     | Payment from |              | Completed      | Detara  | lawe refund         | \$50.00    | -\$8.33   | \$41.67 USD  |
| 10 | 20-Nov-2014     |     | Payment from |              | Completed      | Details | topue refund        | \$350.00   | -\$58.34  | \$291 BE USD |

#### Monetizing even without a website!!

As told, one does not need a website to advertise their own product. They can use the current popular Facebook page itself and advertise their products on it. Furthermore, the page does not need much effort in setting up, one can easily make a post with catchy slogans, and include a link to a payment processor to sell your product.

The conversion rate will be high, and you'll still make upto \$1500 per week. You can also choose products to advertise, if you don't intend on creating/setting up a product yourself.

You can advertise products at:

<u>www.clickbank.com</u>, <u>www.cj.com</u>, <u>www.neverblue.com</u>, <u>www.maxbounty.com</u>.

You can simply sign up to these websites, choose products to promote and start making commission by offering products to your Facebook friends or fans. You can offer games, music, dating offers, free tools and downloads etc. and can earn huge commissions as an affiliate. Most of the sites like <a href="http://www.cpalead.com">http://www.cpalead.com</a> offer free surveys to complete. You earn commission if someone completes a free survey through the link sent by you. Post these links on your Facebook wall and your friends and fans will jump on it.

I shared this method with my friend last month. He applied this method and added **19000** FB fans in just **11 days** and now he is just recommending Clickbank products to his Facebook friends and fans and is making more than \$150/day commissions. It's <u>without</u> any website and own product. Isn't wonderful?

There are a lot of opportunities to make money on Facebook. You can make money by selling your own product, service, e-books OR you can join CPA networks, work as an affiliate & sell products for commission but the most important part is adding 5000 Facebook friends & you can achieve it in <u>7 days only!</u>

This eBook is the primary part of the Facebook Fantasy kit. This is not supposed to be modified, resold, edited, leaked, shared or exposed in any way. Legal action as per DMCA infringement will be taken against those who violate these legal terms.